### ANYDESK

Pour les Deux postes informatique :

- 1. Aller sur le site https://anydesk.com/fr
- 2. Téléchargement gratuit

# Un logiciel de bureau à distance

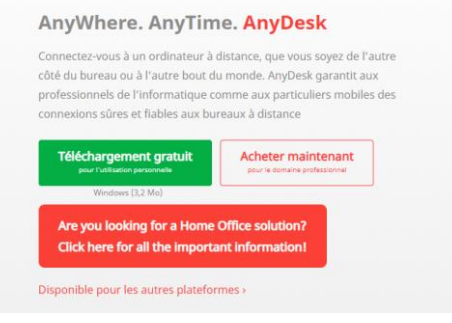

3. Cliquer sur choisir son pseudo

#### **Privacy Mode** Protects your privacy by hiding the remote screen contents ...et plein d'autres fonctions à découvrir! alias@a Démarrer ! Créer un pseudonyme 🐺 Configurer le mot de passe Sélectionnez un pseudonyme dans le réseau Définissez maintenant un mot de passe afin de AnyDesk est gratuit pour l'usage privé. AnyDesk pour cet ordinateur. Un pseudonyme peut servir d'alternative au numéro AnyDesk et est plus pouvoir accéder à tout moment à votre ordinateur. Utilisez la restriction d'accès afin d'augmenter encore Demander une licence de test... simple à retenir. la sécurité.

#### Noter le pseudo et cliquer sur s'inscrire puis sur fermer

- 4. Une fenêtre va s'ouvrir pour installer une imprimante : cliquer sur non
- 5. Cliquer sur démarrer !
- 6. Cliquer sur installer Anydesk sur cet ordinateur (rectangle couleur orange)

| Ce poste de travail (*)<br>Votre poste de travail est<br>accessible depuis cette adresse<br>AnyDesk. | Autre poste de travail<br>Veuille: entrez l'adresse AnyDesk d'un autre poste de travail.<br>Saisir une adresse cible pour le lancement de la session | <b>Détection</b><br>Rechercher d'autres dients<br>AnyDesk dans le réseau local. |
|----------------------------------------------------------------------------------------------------|----------------------------------------------------------------------------------------------------|---------------------------------------------------------------------------------|
| Modifier le mot de passe                                                                             | Transfert de fichier Se connecter                                                                                                    | Autoriser maintenant                                                            |
| Installer AnyDesk<br>Installer AnyDesk sur cet<br>ordinateur                                         |                                                                                                    |                                                                                 |
|                                                                                                    |                                                                                                    |                                                                                 |

## Sur le poste de bureau : poste EMETTEUR

1.clique sur modifier le mot de passe

#### Une nouvelle page s'ouvre :

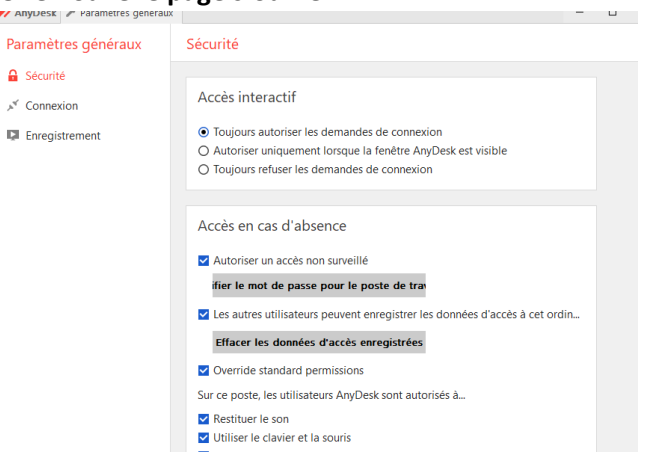

Choisir les options suivantes :

- -Toujours autoriser les demandes de connexion
- autoriser un accès non surveiller
- choisir un mot de passe qui servira à vous connecter.
- Puis fermer cette fenêtre

### Sur Le PC PORTABLE

#### Autre poste de travail

| /euillez entrez l'adresse AnyDesk d'un autre poste de travail. |                                         |  |  |
|----------------------------------------------------------------|-----------------------------------------|--|--|
| Saisir une adresse cible pour le lancement d                   | e cible pour le lancement de la session |  |  |
| Transfert de fichier                                           | Se connecter                            |  |  |

Pour pouvoir prendre la main sur votre autre poste, il suffit d'inscrire votre pseudo choisi pour le poste de bureau puis sur se connecter

#### PENSEZ A AJOUTER @ad à la fin de votre pseudo

Une fenêtre s'ouvre et inscrire le mot de passe.

Pensez bien à modifier les paramètre d'alimentation et mise en veille de votre pc de bureau et le configurer ne s'éteint Jamais

### Alimentation et mise en veille

### Écran

En cas de branchement sur le secteur, éteindre après

| Jamais $\checkmark$ |  |
|---------------------|--|
|---------------------|--|

### Veille

En cas de branchement sur secteur, mettre le PC en veille après

Jamais  $\lor$